# ÁGORA INVESTIMENTOS

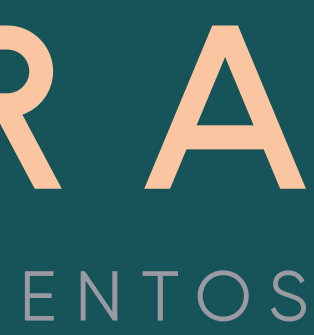

#### Ágora Investimentos

Jan 2019

# Como declarar o IR?

Veja como declarar o imposto sobre os produtos do mercado de renda variável.

- Os impostos retidos na fonte são recolhidos automaticamente pela Ágora. •
- Os impostos a serem pagos pelo cliente deverão ser recolhidos por meio do DARF até o • último dia útil do mês seguinte da operação realizada. Caso o atraso ultrapasse um mês, é somada a taxa Selic desde o mês seguinte do vencimento até o mês anterior ao do pagamento;
- No DARF, os impostos retidos na fonte poderão ser abatidos do valor a ser pago pelo • contribuinte.

A seguir você encontra exemplos de como fazer a declaração de seus investimentos no mercado de Renda Variável.

# Rendimentos provenientes da venda de ações, opções e mercado futuro

### Ágora Investimentos Informe os valores de rendimentos provenientes da venda de ações, opções e mercado futuro no sistema na parte Renda Variável. Jan 2019 \* Renda Variável - Ganhos Líquidos ou Perdas em Operações Comuns/Day-Trade - Titular Este demonstrativo deve ser preenchido pelo contribuinte pessoa física, residente ou domiciliado no Brasil, que durante o ano-calendário de 2018 efetuou no Brasil: a) alienação de ações no mercado à vista em bolsa de valores; b) alienação de ouro, ativo financeiro, no mercado disponível ou à vista em bolsa de mercadorias, de futuro ou diretamente junto a instituições financeiras; c) operações nos mercados a termo, de opções e futuro, realizadas em bolsa de valores, de mercadorias e de futuros, com qualquer ativo. d) operações realizadas em mercados de liquidação futura, fora de bolsa, inclusive com opções flexíveis. Titular Dependentee

| Treation 1 | rependentes                                |                  |
|------------|--------------------------------------------|------------------|
|            |                                            |                  |
| JAN        |                                            |                  |
| FEV        | Tipo de Mercado/Ativo                      |                  |
| MAR        |                                            |                  |
| ABR        | ⊞ Mercado à Vista                          | Operações Comuns |
| MAI        | Mercado à vista - ações                    | 0,00             |
| JUN        |                                            |                  |
| JUL        | Mercado à vista - ouro                     | 0,00             |
| AGO        | Mercado à vista - ouro at. fin. fora bolsa | 0,00             |
| SET        |                                            |                  |
| OUT        | 🕀 Mercado Opções                           | Operações Comuns |
|            |                                            |                  |

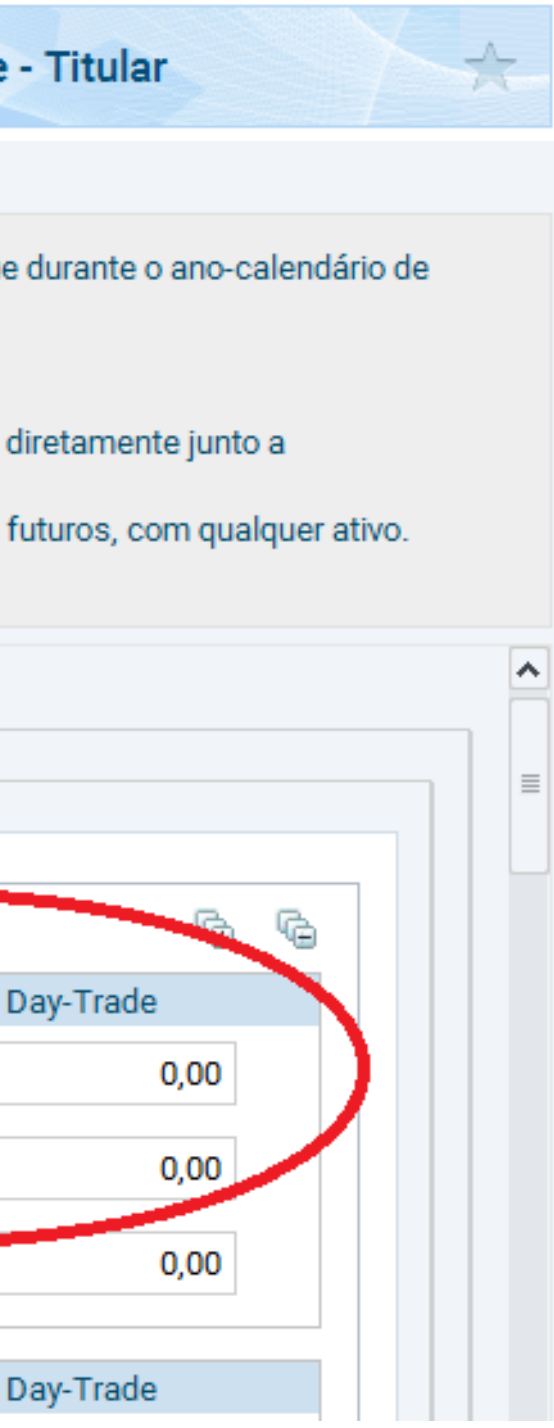

Atenção! As informações para o preenchimento dos campos são de responsabilidade do cliente.

# Rendimentos provenientes da venda de ações, opções e mercado futuro

#### Ágora Investimentos

Jan 2019

Informe o imposto de renda retido na fonte sobre Day – Trade de 1% (um) e o imposto de renda retido na fonte de 0,005% (cinco milésimos) sobre o volume das vendas e ajustes.

| ₩ <b>*</b> R                           | enda Variável - Ganhos Líquidos ou Perdas em Operações Comuns/Day-Trade - Titular                                                                                                    |
|----------------------------------------|----------------------------------------------------------------------------------------------------|
| Este o<br>Brasil                       | lemonstrativo deve ser preenchido pelo contribuinte pessoa física, residente ou domiciliado no Brasil, que durante o and                                                                                                    |
| a) alie<br>b) alie<br>c) ope<br>d) ope | enação de ações no mercado à vista em bolsa de valores;<br>enação de ouro, ativo financeiro, no mercado disponível ou à vista em bolsa de mercadorias, de futuro ou diretamente ju<br>erações nos mercados a termo, de opções e futuro, realizadas em bolsa de valores, de mercadorias e de futuros, com q<br>erações realizadas em mercados de liquidação futura, fora de bolsa, inclusive com opções flexíveis. |
|                                        | Consolidação do Mês                                                                                                    |
|                                        | Total do imposto devido                                                                                                    |
|                                        | IR fonte de Day-Trade no mês                                                                                                    |
|                                        | IR fonte de Day-Trade nos meses anteriores                                                                                                    |
|                                        | IR fonte de Day-Trade a compensar                                                                                                    |
|                                        | IR fonte (Lei nº 11.033/2004) no mês                                                                                                    |
|                                        | IR fonte (Lei nº 11.033/2004) nos meses anteriores                                                                                                    |
|                                        | IR fonte (Lei nº 11.033/2004) a compensar                                                                                                    |
|                                        | Imposto a pagar                                                                                                    |

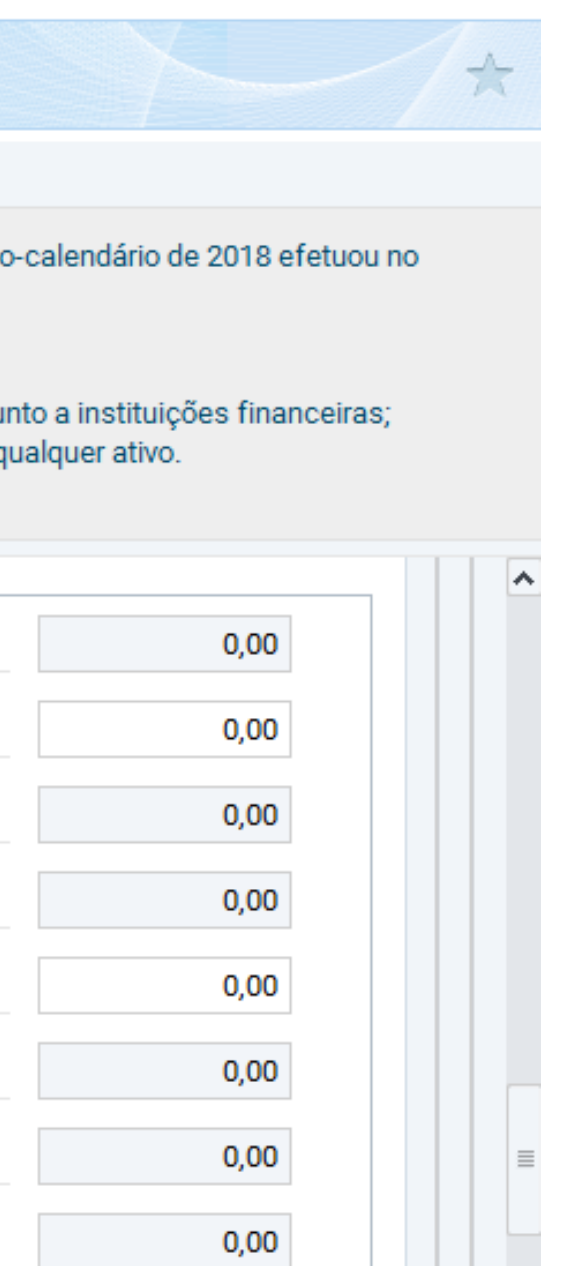

Atenção! As informações para o preenchimento dos campos são de responsabilidade do cliente.

# Rendimentos provenientes da venda de ações, opções e mercado futuro

### Ágora Investimentos

Jan 2019

O sistema transportará, automaticamente, o ganho líquido em renda variável (deduzido do imposto devido) para a ficha "Rendimentos Sujeitos à Tributação Definitiva", conforme a figura abaixo.

| Rendimentos Sujeitos à Tributação Exclusiva/Definitiva                                                                                  |
|----------------------------------------------------------------------------------------------------|
|                                                                                                    |
| Rendimentos Totais                                                                                                    |
|                                                                                                    |
| 1. 13º salário                                                                                                    |
| 2. Ganhos de capital na alienação de bens e/ou direitos                                                                                 |
| 3. Ganhos de capital na alienação de bens, direitos e aplicações financeiras adquiridos em moeda estrangeira                            |
| 4. Ganhos de capital na alienação de moeda estrangeira em espécie                                                                       |
| 5. Ganhos líquidos em renda variável (bolsa de valores, de mercadorias, de futuros e assemelhados e fundos de investimento imobiliário) |
| 6. Rendimentos de aplicações financeiras                                                                                                |
| 7. Rendimentos recebidos acumuladamente                                                                                                 |
| 8. 13º salário recebido pelos dependentes                                                                                               |

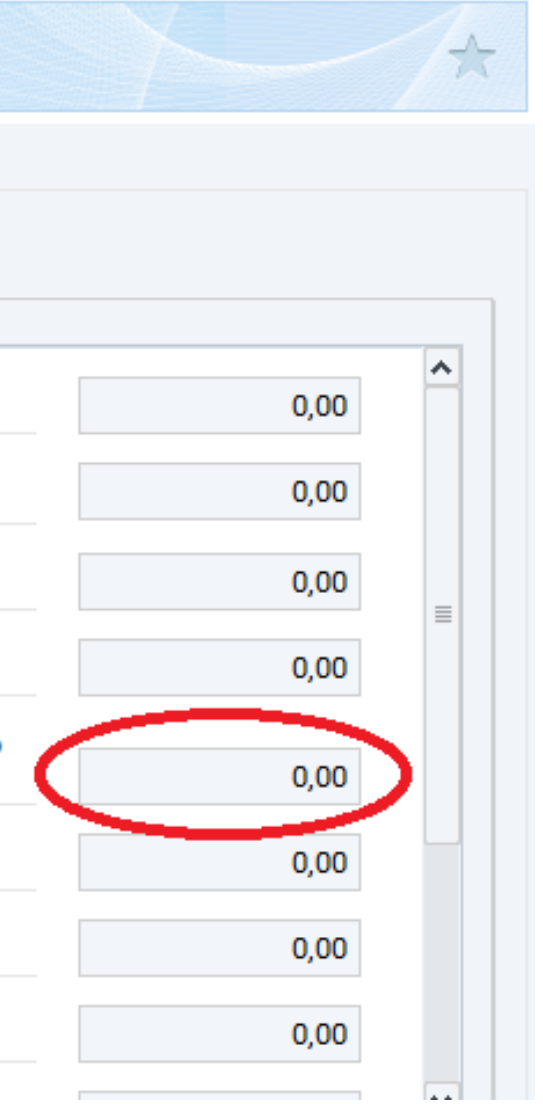

Atenção! As informações para o preenchimento dos campos são de responsabilidade do cliente.

# Rendimentos mensais com ações totalizando um valor abaixo de R\$ 20 mil

### Ágora Investimentos

Jan 2019

No caso de lucros em operações com ações, cujo valor mensal das vendas seja igual ou inferior a R\$ 20 mil, para o conjunto de ações, você deve preencher a ficha Rendimentos Isentos e Não-Tributáveis.

| end              | limentos Totais                                                                                                    |
|------------------|----------------------------------------------------------------------------------------------------|
| 18               | 3. Incorporação de reservas ao capital / Bonificações em ações                                                                                                    |
| 19               | <ol> <li>Transferências patrimoniais - meação e dissolução da sociedade conjugal e da unidade familiar</li> </ol>                                                      |
| 20<br>R\$        | ). Ganhos líquidos em operações no mercado à vista de ações negociadas em bolsas de valores nas alienações reali<br>§ 20.000,00, em cada mês, para o conjunto de ações |
| <b>2</b> 1       | <ol> <li>Ganhos líquidos em operações com ouro, ativo financeiro, nas alienações realizadas até R\$ 20.000,00 em cada mês</li> </ol>                                   |
| <b>22</b><br>in  | <ol> <li>Recuperação de prejuízos em renda variável (bolsa de valores, de mercadorias, de futuros e assemelhados e fundos<br/>vestimento imobiliário)</li> </ol>       |
| <b>2</b> 3<br>de | 3. Rendimento bruto, até o máximo de 90%, da prestação de serviços decorrente do transporte de carga e com trator, r<br>e terraplenagem, colheitadeira e assemelhados  |
| 24               | <ol> <li>Rendimento bruto, até o máximo de 40%, da prestação de serviços decorrente do transporte de passageiros</li> </ol>                                            |

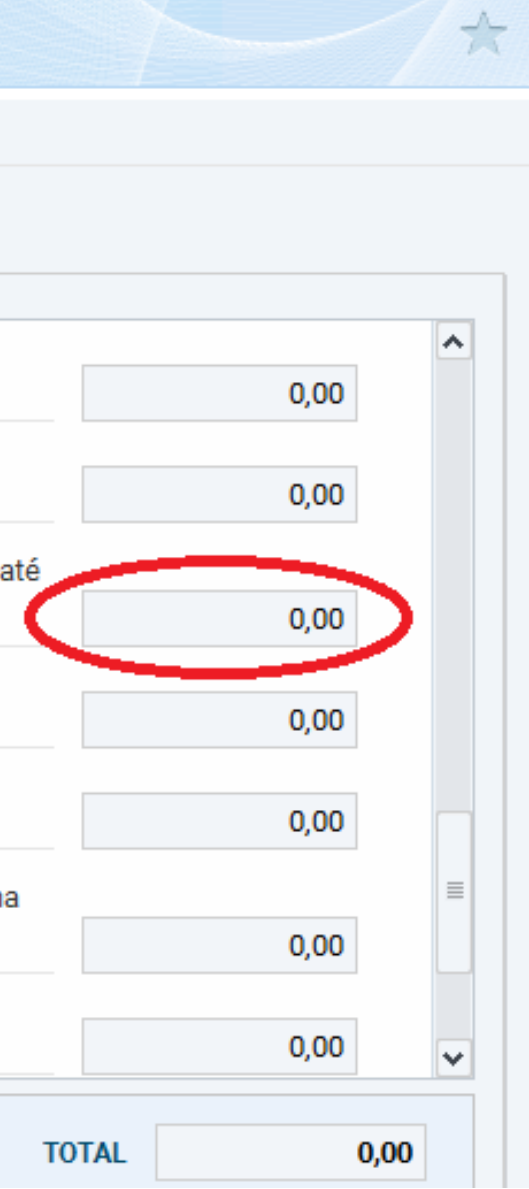

Atenção! As informações para o preenchimento dos campos são de responsabilidade do cliente.

# Carteira de ações e outros ativos

#### Ágora Investimentos

Jan 2019

A carteira de ações e outros ativos deve ser incluída na declaração de bens. No caso de ações e opções, cada ativo deve ser incluído separadamente. Os valores a serem informados na situação em 2017 e em 2018 devem corresponder ao valor de aquisição dos ativos, ou seja, devem ser precificados pelo valor de compra.

| tes de linha telefônica). | * |  |
|---------------------------|---|--|
|                           |   |  |
|                           |   |  |
|                           | ~ |  |
|                           |   |  |
|                           |   |  |
|                           |   |  |
|                           |   |  |
|                           |   |  |

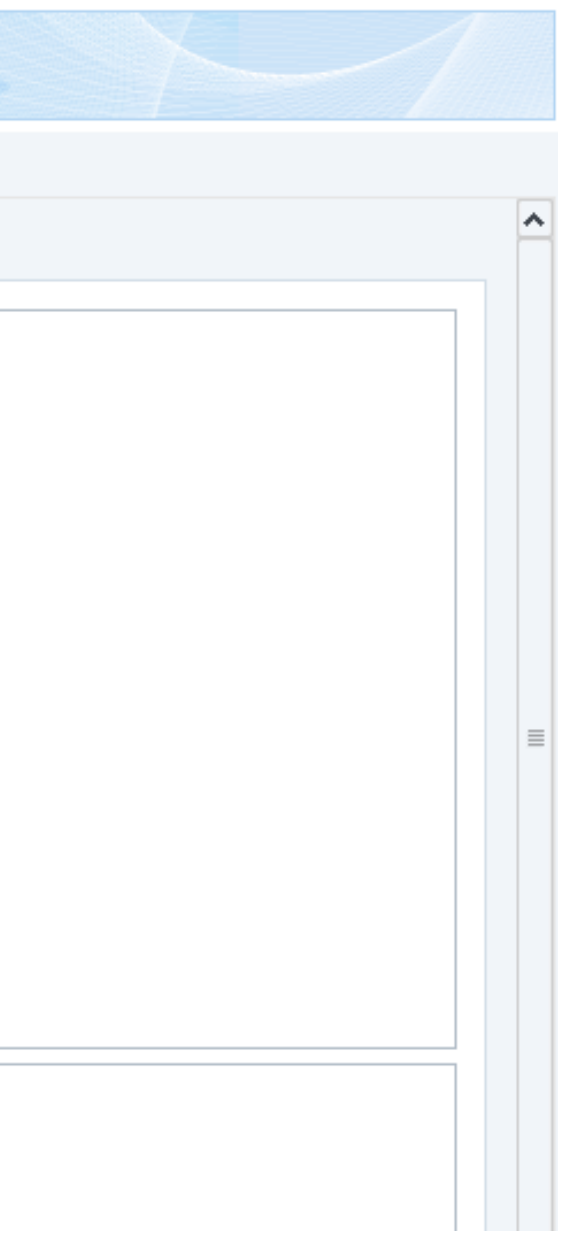

Os valores devem ser declarados na seção Bens e Direitos.

A informação está disponível no comprovante Posição de Custódia.

Atenção! As informações para o preenchimento dos campos são de responsabilidade do cliente. Figura 05

# Proventos recebidos

#### Ágora Investimentos

Jan 2019

1 – Juros sobre capital próprio ou rendimentos

Os juros sobre capital próprio ou rendimentos, pagos ou creditados a título de remuneração do capital próprio, são tributados exclusivamente na fonte à alíquota de 15%, na data do pagamento ou crédito. O imposto retido não pode ser compensado na Declaração de Ajuste Anual. O recolhimento compete à fonte pagadora.

| 5               | Rendimentos Sujeitos à Tributação Exclusiva/Definitiva                                                                           |
|-----------------|----------------------------------------------------------------------------------------------------|
|                 |                                                                                                    |
| and             | imentos Totais                                                                                                    |
| enu             |                                                                                                    |
| <b>5.</b><br>im | Ganhos líquidos em renda variável (bolsa de valores, de mercadorias, de futuros e assemelhados e fundos de investi<br>obiliário) |
| 6.              | Rendimentos de aplicações financeiras                                                                                            |
| 7.              | Rendimentos recebidos acumuladamente                                                                                             |
| 8.              | 13º salário recebido pelos dependentes                                                                                           |
| 9.              | Rendimentos recebidos acumuladamente pelos dependentes                                                                           |
| 10              | Juros sobre capital próprio                                                                                                    |
| 11              | . Participação nos lucros ou resultados                                                                                          |
| 12              | Outros                                                                                                    |
|                 |                                                                                                    |
|                 |                                                                                                    |

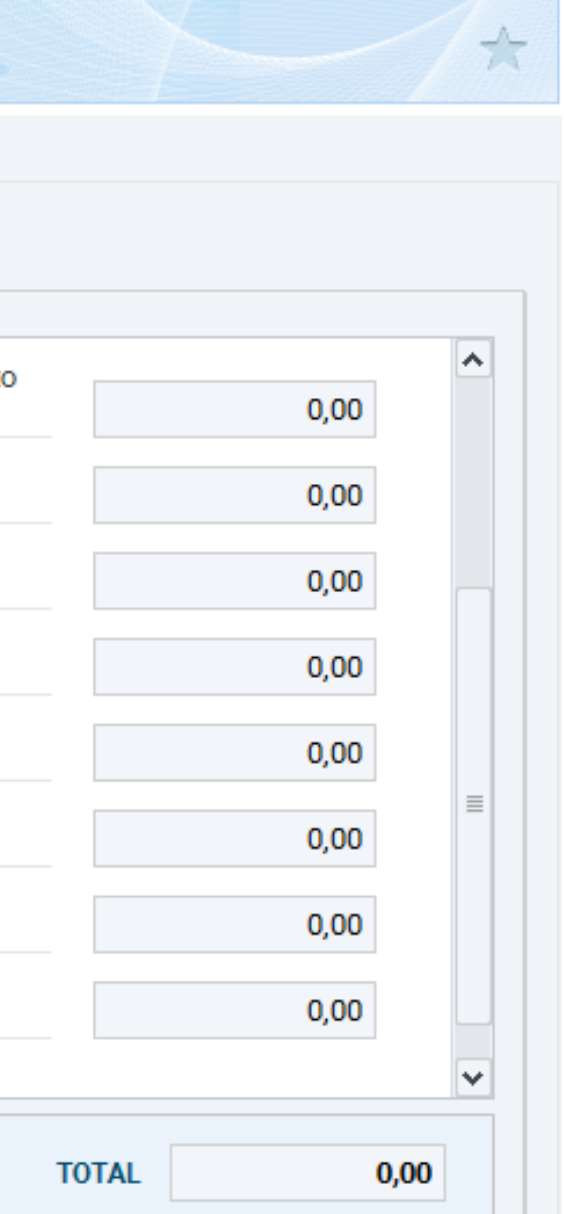

Os valores devem ser declarados em Rendimentos Sujeitos à Tributação Exclusiva.

A informação está disponível no comprovante Proventos.

Atenção! As informações para o preenchimento dos campos são de responsabilidade do cliente. Figura 06

## Proventos recebidos

#### Ágora Investimentos

Jan 2019

#### 2 - Lucros e dividendos

Para os investidores residentes no Brasil, a alíquota varia segundo a época do pagamento. Os valores pagos ou creditados com base nos resultados apurados a partir de 1996 não estão sujeitos à incidência do Imposto de Renda Retido na Fonte, nem integram a base de cálculo do imposto de renda do beneficiário.

|                  | Rendimentos Isentos e Não Tributáveis                                                                                                    |
|------------------|----------------------------------------------------------------------------------------------------|
|                  |                                                                                                    |
| end              | mentos Totais                                                                                                    |
|                  |                                                                                                    |
| 6.<br>ef         | Ganho de capital na alienação do único imóvel por valor igual ou inferior a R\$ 440.000,00 e que, nos últimos 5 anos, n<br>Atuado nenhuma outra alienação de imóvel.                                                                                                    |
| <b>7.</b><br>no  | Ganho de capital na venda de imóveis residenciais para aquisição, no prazo de 180 dias, de imóveis residenciais loca<br>Brasil e redução sobre o ganho de capital                                                                                                    |
| <b>8.</b><br>igu | Ganho de capital na alienação de moeda estrangeira mantida em espécie cujo total de alienações, no ano-calendáric<br>al ou inferior ao equivalente a US\$ 5,000.00                                                                                                    |
| 9.               | Lucros e dividendos recebidos                                                                                                    |
| 10               |                                                                                                    |
|                  | . Parcela isenta de proventos de aposentadoria, reserva remunerada, reforma e pensão de declarante com 65 anos o                                                                                                    |
| 11               | . Parcela isenta de proventos de aposentadoria, reserva remunerada, reforma e pensão de declarante com 65 anos<br>. Pensão, proventos de aposentadoria ou reforma por moléstia grave ou aposentadoria ou reforma por acidente em s                                                                                                    |
| 11<br>12<br>ce   | Parcela isenta de proventos de aposentadoria, reserva remunerada, reforma e pensão de declarante com 65 anos o<br>Pensão, proventos de aposentadoria ou reforma por moléstia grave ou aposentadoria ou reforma por acidente em s<br>Rendimentos de cadernetas de poupança, letras hipotecárias, letras de crédito do agronegócio e imobiliário (LCA e<br>tificados de recebíveis do agronegócio e imobiliários (CRA e CRI) |

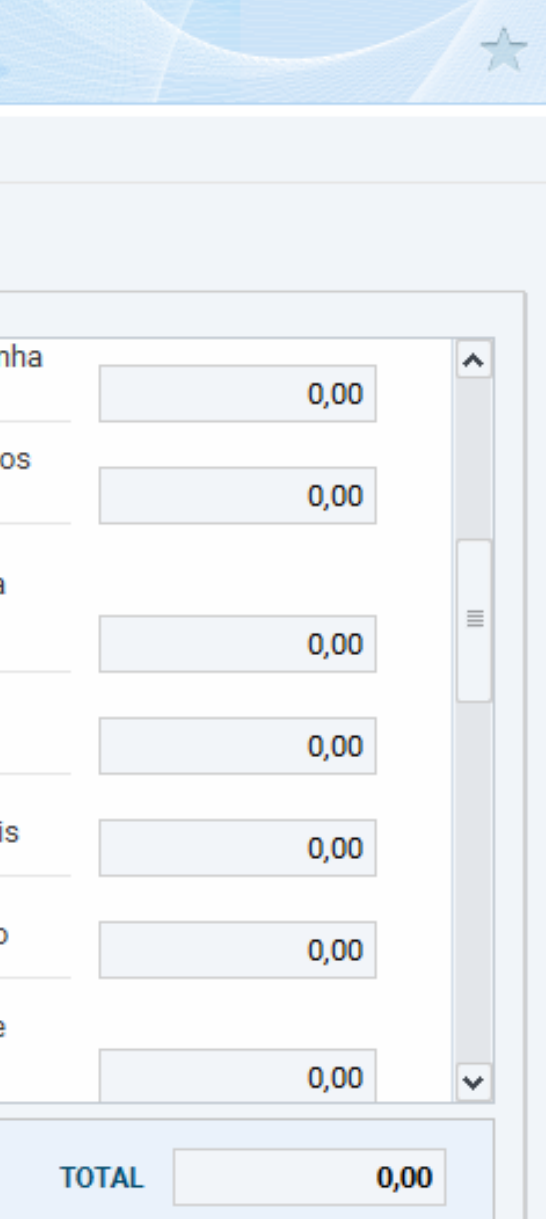

Os valores devem ser declarados em Declarar em Rendimentos Isentos e Não Tributáveis.

A informação está disponível no comprovante Proventos.

Atenção! As informações para o preenchimento dos campos são de responsabilidade do cliente. Figura 07

# Declaração de prejuízo

#### Ágora Investimentos

Jan 2019

Informe o prejuízo mês a mês inserindo o valor com sinal negativo no sistema na parte Renda Variável > Operações.

Renda Variável - Ganhos Líquidos ou Perdas em Operações Comuns/Day-Trade - Titular \* Este demonstrativo deve ser preenchido pelo contribuinte pessoa física, residente ou domiciliado no Brasil, que durante o ano-calendário de 2018 efetuou no Brasil a) alienação de ações no mercado à vista em bolsa de valores; b) alienação de ouro, ativo financeiro, no mercado disponível ou à vista em bolsa de mercadorias, de futuro ou diretamente junto a instituições financeiras; c) operações nos mercados a termo, de opções e futuro, realizadas em bolsa de valores, de mercadorias e de futuros, com qualquer ativo. d) operações realizadas em mercados de liquidação futura, fora de bolsa, inclusive com opções flexíveis. Titular Dependentes JAN FEV Tipo de Mercado/Ativo MAR 🗄 Mercado à Vista ABR Operações Comuns MAI -1.000,00 Mercado à vista - ações JUN 0,00 Mercado à vista - ouro JUL AGO 0,00 Mercado à vista - ouro at. fin. fora bolsa SET

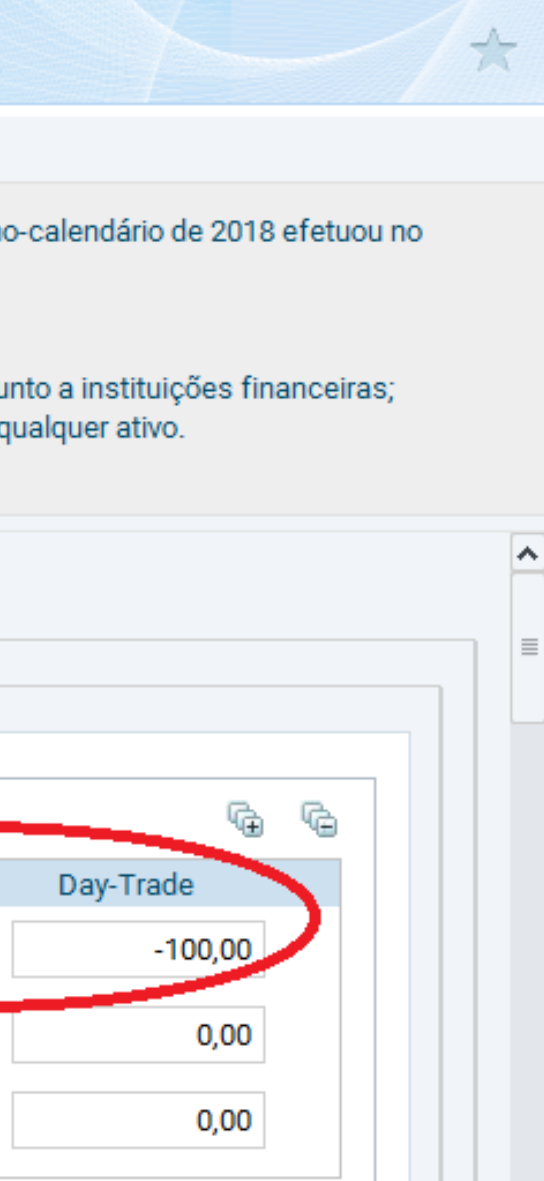

Atenção! As informações para o preenchimento dos campos são de responsabilidade do cliente.